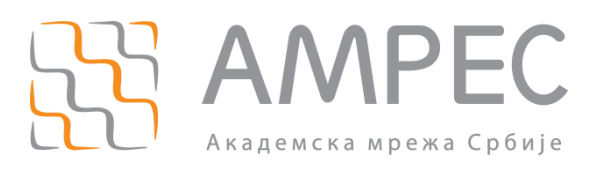

# Подешавање RADIUS сервера за AMPEC VPN

Copyright © 2015 AMPEC

#### Историја верзија документа

| Верзија | Датум     | Иницијали аутора | Опис промене                |
|---------|-----------|------------------|-----------------------------|
| 1.0     | Јул 2015. | ME               | Прва верзија овог документа |

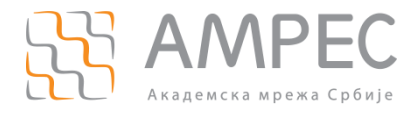

# Садржај

| 1 | УВ  | ОД                              | .4 |
|---|-----|---------------------------------|----|
| 2 | ПО  | ДЕШАВАЊА RADIUS CEPBEPA         | .4 |
|   | 2.1 | КРЕИРАЊЕ VPN ВИРТУЕЛНОГ СЕРВЕРА | .4 |
|   | 2.2 | Додавање новог RADIUS клијента  | .4 |

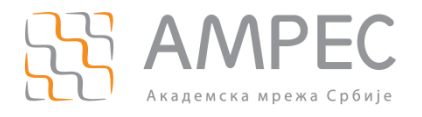

### 1 Увод

VPN (виртуелна приватна мрежа) технологија омогућава сигурно повезивање корисника који се налази на удаљеној локацији (код куће, у иностранству итд) са мрежом његове матичне инсититуције коришћењем већ постојеће мрежне инфраструктуре, као што је Интернет.

## 2 Подешавања RADIUS сервера

Да би RADIUS сервер прихватао аутентификационе захтеве добијене од стране AMPEC VPN RADIUS сервера, потребно је направити неколико измена у конфигурацији. FreeRADIUS платформа се заснива на концепту тзв. виртуелних сервера. Виртуелни сервери омогућавају конфигурацију већег броја независних сервиса. За потребе AMPEC VPN сервиса потребно је направити FreeRADIUS vpn виртуелни сервер који ће обрађивати захтеве.

#### 2.1 Креирање vpn виртуелног сервера

У директоријуму /raddb/sites-available, копира се eduroam-inner-tunnel конфигурациони фајл у нови vpn фајл:

cp eduroam-inner-tunnel vpn

Ha почетку новог vpn конфигурационог фајла, пре "authorize" секције, потребно је променити "server eduroam-inner-tunnel {" На "server vpn {". Потребно је прећи у raddb/sitesenabled и направити *soft* линк ка vpn конфигурационом фајлу:

```
ln -s /usr/local/etc/raddb/sites-available/vpn
```

#### 2.2 Додавање новог RADIUS клијента

У clients.conf фајлу потребно је додати новог RADIUS клијента на следећи начин:

```
# AMRES VPN
client amres.vpn.radius {
  ipaddr = 147.91.3.6
  secret = pass #-lozinka je ista kao za ftlr1.ac.rs
  shortname = amresVPN
  nastype = other
  virtual_server = vpn
}
```

Овим је завршена конфигурација RADIUS сервера који користи FreeRADIUS софтвер. Након ових измена, потребно је зауставити сервер (killall radiusd), а затим га покренути у debug моду (radiusd -x), како би се проверило да ли су измене у конфигурацији успешне. Уколико је све у реду, потребно је поново покренути сервер у нормалном моду (radiusd).